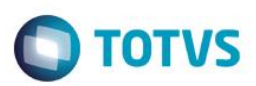

### Ficha Técnica

| Produto  | : | Microsiga Protheus® - Planejam | ento e Controle da Produção – | P1 | 1.8      |
|----------|---|--------------------------------|-------------------------------|----|----------|
| Chamado  | : | TPIGXT                         | Data da publicação            | :  | 22/05/14 |
| País(es) | : | Todos                          | Banco(s) de Dados             | :  | Todos    |

#### Importante

Esta melhoria depende de execução do *update* de base **UPDPCP24**, conforme **Procedimentos para Implementação**.

Implementada opção de cópia de uma ficha técnica, que permite copiar as atributos de uma ficha técnica, facilitando o cadastro para fichas que tenham as mesmas características. Adicionada também a opção de alteração de uma ficha técnica, que será ativada por intermédio do parâmetro **MV\_PCPMOFT**, quando este estiver configurado como (S) – Sim. Alterado também, a validação para atributos que estão inativos, não sendo mais obrigatória a informação dos valores destes atributos em uma ficha técnica.

Para viabilizar essa melhoria, é necessário aplicar o pacote de atualizações (Patch) deste chamado.

### Procedimento para Implementação

O sistema é atualizado logo após a aplicação do pacote de atualizações (Patch) deste chamado.

#### Importante

Antes de executar o compatibilizador UPDPCP24 é imprescindível:

- a) Realizar o *backup* da base de dados do produto que será executado o compatibilizador (\PROTHEUS11\_DATA\DATA) e dos dicionários de dados SXs (\PROTHEUS11\_DATA\SYSTEM).
- b) Os diretórios acima mencionados correspondem à **instalação padrão** do Protheus, portanto, devem ser alterados conforme o produto instalado na empresa.
- c) Essa rotina deve ser executada em modo exclusivo, ou seja, nenhum usuário deve estar utilizando o sistema.
- d) Se os dicionários de dados possuírem índices personalizados (criados pelo usuário), antes de executar o compatibilizador, certifique-se de que estão identificados pelo *nickname*. Caso o compatibilizador necessite criar índices, irá adicioná-los a partir da ordem original instalada pelo Protheus, o que poderá sobrescrever índices personalizados, caso não estejam identificados pelo *nickname*.
- e) O compatibilizador deve ser executado com a Integridade Referencial desativada\*.

Este

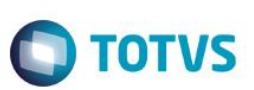

#### Atenção

O procedimento a seguir deve ser realizado por um profissional qualificado como Administrador de Banco de Dados (DBA) ou equivalente!

<u>A ativação indevida da Integridade Referencial pode alterar drasticamente o relacionamento entre tabelas</u> no banco de dados. Portanto, antes de utilizá-la, observe atentamente os procedimentos a seguir:

- i. No Configurador (SIGACFG), veja se a empresa utiliza Integridade Referencial, selecionando a opção Integridade/Verificação (APCFG60A).
- ii. Se não há Integridade Referencial ativa, são relacionadas em uma nova janela todas as empresas e filiais cadastradas para o sistema e nenhuma delas estará selecionada. Neste caso, E SOMENTE NESTE, não é necessário qualquer outro procedimento de ativação ou desativação de integridade, basta finalizar a verificação e aplicar normalmente o compatibilizador, conforme instruções.
- iii. <u>Se</u> há Integridade Referencial ativa em todas as empresas e filiais, é exibida uma mensagem na janela Verificação de relacionamento entre tabelas. Confirme a mensagem para que a verificação seja concluída, <u>ou</u>;
- iv. Se há Integridade Referencial ativa em uma ou mais empresas, que não na sua totalidade, são relacionadas em uma nova janela todas as empresas e filiais cadastradas para o sistema e, somente, a(s) que possui(em) integridade está(arão) selecionada(s). Anote qual(is) empresa(s) e/ou filial(is) possui(em) a integridade ativada e reserve esta anotação para posterior consulta na reativação (ou ainda, contate nosso Help Desk Framework para informações quanto a um arquivo que contém essa informação).
- v. Nestes casos descritos nos itens "iii" ou "iv", E SOMENTE NESTES CASOS, é necessário desativar tal integridade, selecionando a opção Integridade/ Desativar (APCFG60D).
- vi. Quando desativada a Integridade Referencial, execute o compatibilizador, conforme instruções.
- vii. Aplicado o compatibilizador, a Integridade Referencial deve ser reativada, SE E SOMENTE SE tiver sido desativada, através da opção Integridade/Ativar (APCFG60). Para isso, tenha em mãos as informações da(s) empresa(s) e/ou filial(is) que possuía(m) ativação da integridade, selecione-a(s) novamente e confirme a ativação.

#### Contate o Help Desk Framework EM CASO DE DÚVIDAS!

- 1. Em ByYou Smart Client, digite UPDPCP24 no campo Programa Inicial.
- 2. Clique em **OK** para continuar.
- 3. Após a confirmação é exibida uma tela para a seleção da empresa em que o dicionário de dados será modificado.
- 4. Ao confirmar é exibida uma mensagem de advertência sobre o *backup* e a necessidade de sua execução em **modo** exclusivo.
- 5. Clique em **Processar** para iniciar o processamento. O primeiro passo da execução é a preparação dos arquivos. É apresentada uma mensagem explicativa na tela.
- Em seguida, é exibida a janela Atualização concluída com o histórico (*log*) de todas as atualizações processadas. Nesse *log* de atualização são apresentados somente os campos atualizados pelo programa. O compatibilizador cria os campos que ainda não existem no dicionário de dados.

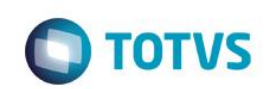

- 7. Clique em Gravar para salvar o histórico (log) apresentado.
- 8. Clique em **OK** para encerrar o processamento.

## Atualizações do compatibilizador

- 1. Alteração de Campos no arquivo SX3 Campos:
  - Tabela CZG Ficha Técnica: •

| Campo        | CZG_VLFG                           |
|--------------|------------------------------------|
| Тіро         | Char                               |
| Tamanho      | 1                                  |
| Decimal      | 0                                  |
| Formato      | @!                                 |
| Título       | Valor Flag                         |
| Descrição    | Valor Flag                         |
| Nível        | 1                                  |
| Usado        | Sim                                |
| Obrigatório  | Não                                |
| Browse       | Não                                |
| Opções       | 1=Sim; 2=Não                       |
| When         | PCPA104WGRID(1)                    |
| Relação      |                                    |
| Val. Sistema | Pertence("12") .And. PCPA104VAL(1) |
| Help         | Informar o valor do flag.          |
|              |                                    |
| Campo        | CZG_VLCHAR                         |
| Тіро         | Char                               |
| Tamanho      | 254                                |
| Decimal      | 0                                  |
| Formato      |                                    |
| Título       | Valor Char                         |
| Descrição    | Valor Caracter                     |
| Nível        | 1                                  |
| Usado        | Sim                                |

Usado

Sim

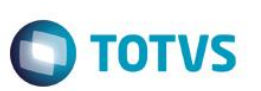

| Obrigatório  | Não                                 |
|--------------|-------------------------------------|
| Browse       | Não                                 |
| Opções       |                                     |
| When         | PCPA104WGRID(2)                     |
| Relação      |                                     |
| Val. Sistema | PCPA104VVChar() .And. PCPA104VAL(2) |
| Help         | Informar o valor caracter.          |
|              |                                     |
| Campo        | CZG_VLNR                            |
| Тіро         | Numérico                            |
| Tamanho      | 13                                  |
| Decimal      | 4                                   |
| Formato      | @E 99,999,999.9999                  |
| Título       | Valor Numeri                        |
| Descrição    | Valor Numérico                      |
| Nível        | 1                                   |
| Usado        | Sim                                 |
| Obrigatório  | Não                                 |
| Browse       | Não                                 |
| Opções       |                                     |
| When         | PCPA104WGRID(3)                     |
| Relação      |                                     |
| Val. Sistema | PCPA104VNU() .And. PCPA104VAL(3)    |
| Help         | Informar o valor numérico.          |
|              |                                     |
| Campo        | CZG_VLDT                            |
| Тіро         | Date                                |
| Tamanho      | 8                                   |
| Decimal      | 0                                   |
| Formato      |                                     |
| Título       | Valor Data                          |
| Descrição    | Valor Data                          |
| Nível        | 1                                   |

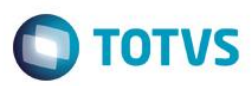

| Obrigatório  | Não                                 |
|--------------|-------------------------------------|
| Browse       | Não                                 |
| Opções       |                                     |
| When         | PCPA104WGRID(4)                     |
| Relação      |                                     |
| Val. Sistema | PCPA104VAL(4)                       |
| Help         | Informar o valor date               |
|              |                                     |
| Campo        | CZG_VLLST                           |
| Тіро         | Char                                |
| Tamanho      | 20                                  |
| Decimal      | 0                                   |
| Formato      | @!                                  |
| Título       | Valor Lista                         |
| Descrição    | Valor Lista                         |
| Nível        | 1                                   |
| Usado        | Sim                                 |
| Obrigatório  | Não                                 |
| Browse       | Não                                 |
| Opções       |                                     |
| When         | PCPA104WGRID(5)                     |
| Relação      |                                     |
| Val. Sistema | PCPA104VLista() .And. PCPA104VAL(5) |
| Help         | Informar o valor lista.             |
|              |                                     |
| Campo        | CZG_VLFX                            |
| Тіро         | Numérico                            |
| Tamanho      | 13                                  |
| Decimal      | 4                                   |
| Formato      | @E 99,999,999.9999                  |
| Título       | Valor Faixa                         |
| Descrição    | Valor Faixa                         |
| Nível        | 1                                   |
| Usado        | Não                                 |

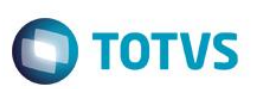

| Obrigatório  | Não                          |
|--------------|------------------------------|
| Browse       | Não                          |
| Opções       |                              |
| When         | PCPA104WGRID(6)              |
| Relação      |                              |
| Val. Sistema | PCPA104VAL(6)                |
| Help         | Informar o valor faixa.      |
|              |                              |
| Campo        | CZG_VLFO                     |
| Тіро         | С                            |
| Tamanho      | 254                          |
| Decimal      | 0                            |
| Formato      |                              |
| Título       | Valor Formu                  |
| Descrição    | Valor Fórmula                |
| Nível        | 1                            |
| Usado        | Sim                          |
| Obrigatório  | Não                          |
| Browse       | Não                          |
| Opções       |                              |
| When         | PCPA104WGRID(8)              |
| Relação      |                              |
| Val. Sistema | PCPA104VAL(7)                |
| Help         | Informar o valor da fórmula. |
|              |                              |
| Campo        | CZG_VLMEMO                   |
|              |                              |

| Campo     | CZG_VLMEMO |
|-----------|------------|
| Тіро      | Memo       |
| Tamanho   | 254        |
| Decimal   | 0          |
| Formato   | @!         |
| Título    | Valor Memo |
| Descrição | Valor Memo |
| Nível     | 1          |
| Usado     | Sim        |

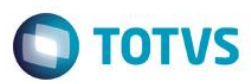

| Obrigatório  | Não                              |
|--------------|----------------------------------|
| Browse       | Não                              |
| Opções       |                                  |
| When         | PCPA104WGRID(9)                  |
| Relação      |                                  |
| Val. Sistema | PCPA104VAL(8)                    |
| Help         | Valor Memo                       |
|              |                                  |
| Campo        | CZG_VLTB                         |
| Тіро         | Char                             |
| Tamanho      | 20                               |
| Decimal      | 0                                |
| Formato      | @!                               |
| Título       | Valor Tabela                     |
| Descrição    | Valor Tabela                     |
| Nível        | 1                                |
| Usado        | Sim                              |
| Obrigatório  | Não                              |
| Browse       | Não                              |
| Opções       |                                  |
| When         | PCPA104WGRID(10)                 |
| Relação      |                                  |
| Val. Sistema | PCPA104VTB() .And. PCPA104VAL(9) |
| Help         | Informar o valor tabela.         |
|              |                                  |
| Campo        | CZG_AFINF                        |
| Тіро         | Numérico                         |
| Tamanho      | 13                               |
| Decimal      | 4                                |
| Formato      | @E 99,999,999.9999               |
| Título       | Afast Inf                        |
| Descrição    | Afastamento inferior             |
| Nível        | 1                                |
| Usado        | Sim                              |

Usado

Sim

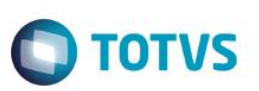

| Obrigatório  | Não                                      |
|--------------|------------------------------------------|
| Browse       | Não                                      |
| Opções       |                                          |
| When         | PCPA104WGRID(11)                         |
| Relação      |                                          |
| Val. Sistema | PCPA104VAL(10)                           |
| Help         | Informar o Afastamento inferior.         |
|              |                                          |
| Campo        | CZG_AFSUP                                |
| Тіро         | Numérico                                 |
| Tamanho      | 13                                       |
| Decimal      | 4                                        |
| Formato      | @E 99,999,999.9999                       |
| Título       | Afast Sup                                |
| Descrição    | Afastamento superior                     |
| Nível        | 1                                        |
| Usado        | Sim                                      |
| Obrigatório  | Não                                      |
| Browse       | Não                                      |
| Opções       |                                          |
| When         | PCPA104WGRID(12)                         |
| Relação      |                                          |
| Val. Sistema | PCPA104Tolerancia() .And. PCPA104VAL(11) |
| Help         | Informar o Afastamento superior.         |
|              |                                          |
| Campo        | CZG_BITMAP                               |
| Тіро         | C                                        |
| Tamanho      | 20                                       |
| Decimal      | 0                                        |
| Formato      |                                          |
| Título       | Imagem                                   |
| Descrição    | Imagem                                   |
| Nível        | 1                                        |

Este documento é de propriedade da TOTVS. Todos os direitos reservados. ©

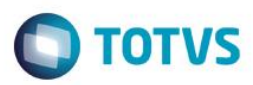

| Obrigatório  | Não                |
|--------------|--------------------|
| Browse       | Não                |
| Opções       |                    |
| When         |                    |
| Relação      |                    |
| Val. Sistema | PCPA104VAL(12)     |
| Help         | Informar a imagem. |

#### Importante

O tamanho dos campos que possuem grupo podem variar conforme ambiente em uso.

### 2. Criação de **Parâmetros** no arquivo **SX6 – Parâmetros**:

| Nome da Variável | MV_PCPMOFT                                                                                                 |
|------------------|----------------------------------------------------------------------------------------------------|
| Тіро             | Char                                                                                                    |
| Descrição        | Permite modificar a Ficha Técnica - Indica se será permitido alterar a ficha técnica. (S) - Sim, (N) – Não |
| Valor Padrão     | Ν                                                                                                    |

## Informações Técnicas

| Tabelas Utilizadas    | CZG – Ficha Técnica     |
|-----------------------|-------------------------|
| Rotinas Envolvidas    | PCPA104 – Ficha Técnica |
| Sistemas Operacionais | Windows®/Linux®         |

0